## **Brother onderhoudsrapport printen**

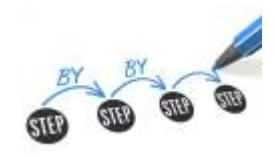

## doelstelling

deze werkinstructie beschrijft hoe je een onderhoudsrapport print op een Brother HL-L2350DW. Hiermee kan je nagaan hoe de printer gebruikt is en wat de stand van zaken is bij alle belangrijke onderdelen.

## stappenplan

- 1. Toets snel achter elkaar de **OK**, **GO**, **OK** toetsen in. Er verschijnt een "0" in de display
- 2. Gebruik de ▼ toets om naar 77: MAINTENANCE te gaan
- 3. druk op **OK**.
- 4. voorbeeld:

brothermaintenancerapport.pdf

## meer info

• Brother printers

werkinstructies, brother, HLL2350DW

From: https://louslab.be/ - **Lou's lab** 

Permanent link: https://louslab.be/doku.php?id=werkinstructies:brother\_onderhoudsrapport\_printer

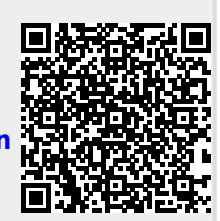

Last update: 2024/11/16 18:14